# 12531 - CVE

Public concerné : UTILISATEURS
 Mes Vaccins.net
 A partir de la version 1.1 : Calcium sera interfacé avec l'application mesvaccins.net pour les universités qui adhèrent au service.
 Cette application accessible à toute personne qui se crée un compte permet de gérer son carnet de vaccination en ligne.
 Un code unique est ensuite délivré à la personne qui crée son CVE = Carnet de vaccination électronique).
 Au moment de la visite, l'étudiant si il a effectué la démarche d'obtenir son CVE pourra vous communiquer ce code électronique afin que vous puissiez réaliser un import dans l'application Calcium de son carnet de vaccination.

# Focus sur l'interface MesVaccins.net

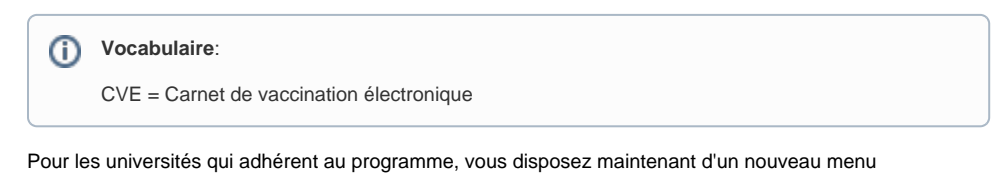

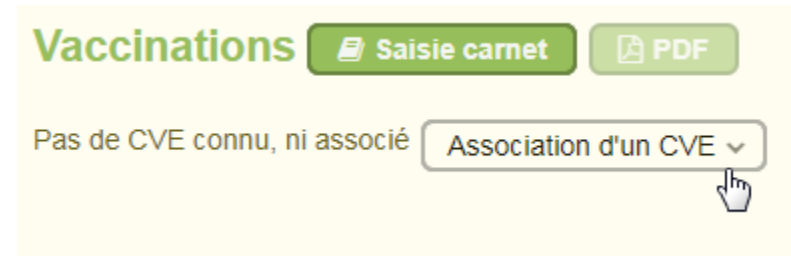

Lorsque le CVE n'est pas encore lié au carnet de vaccination dans Calcium, alors vous avez le message: Pa s de CVE connu ni associé

# Cas où l'étudiant dispose déjà d'un CVE

Pré requis: L'étudiant a fait la démarche de se créer un compte depuis l'application mesvaccins.net ( accès gratuit) et ensuite il a ajouté son carnet de vaccination depuis son compte crée

- On suppose qu'il n'a pas encore saisi ses vaccins dans MesVaccins.net
- Dans l'application mesvaccins.net, l'étudiant voit son carnet sous la forme:

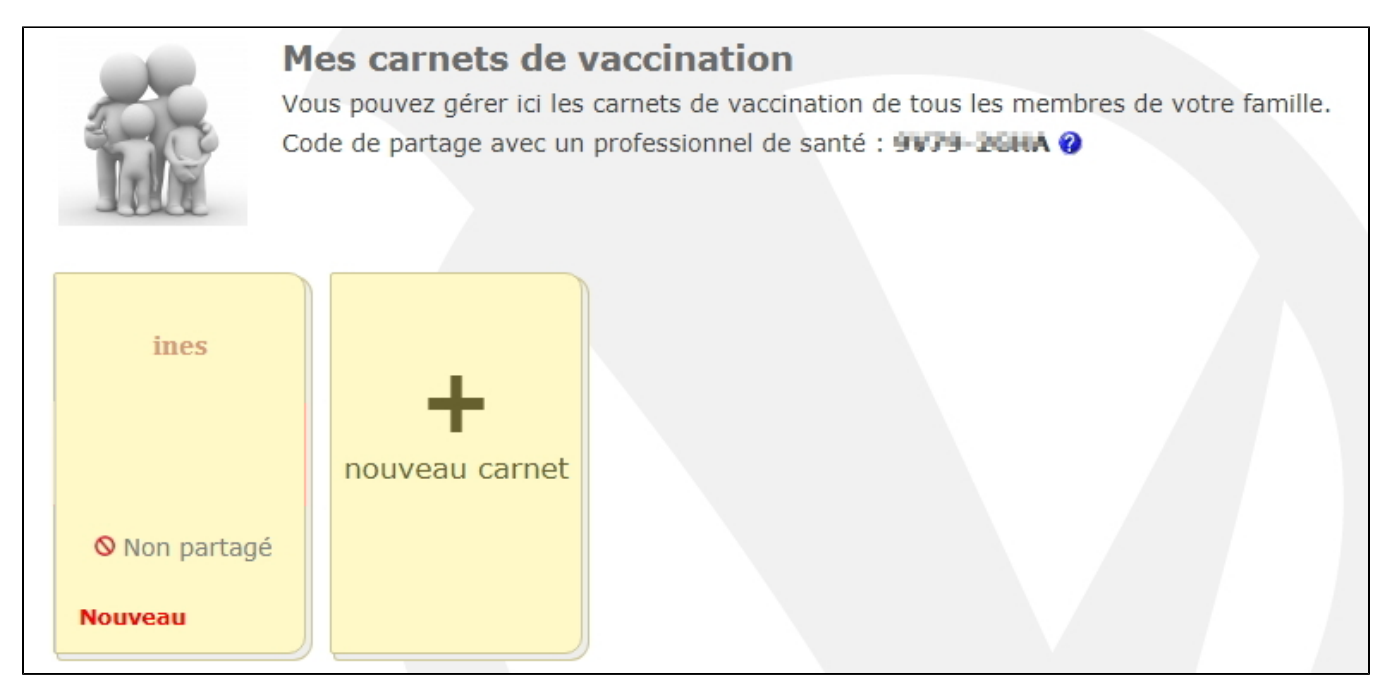

 Au moment de la visite de l'étudiant dans le centre de santé universitaire, il peut vous autoriser à synchroniser son CVE avec son carnet de vaccinations de son dossier dans Calcium

## Récupération du CVE

• S'il connait son code de partage : vous cliquez sur Récupérer le CVE avec un code partage

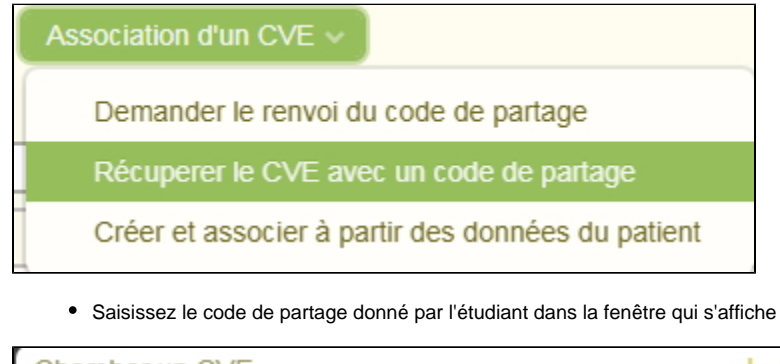

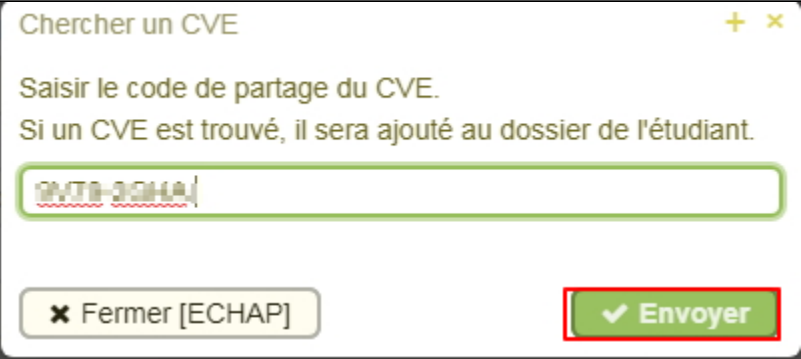

• Si un CVE correspond à ce code (et que l'année de naissance saisie pour le créer et la même que celle de l'étudiant) il est associé au dossier Calcium.

# Un CVE a été trouvé. Il vient d'être ajouté au dossier. 🛪

S'il ne connait pas son code de partage : vous cliquez sur Demander le renvoi du code de partage

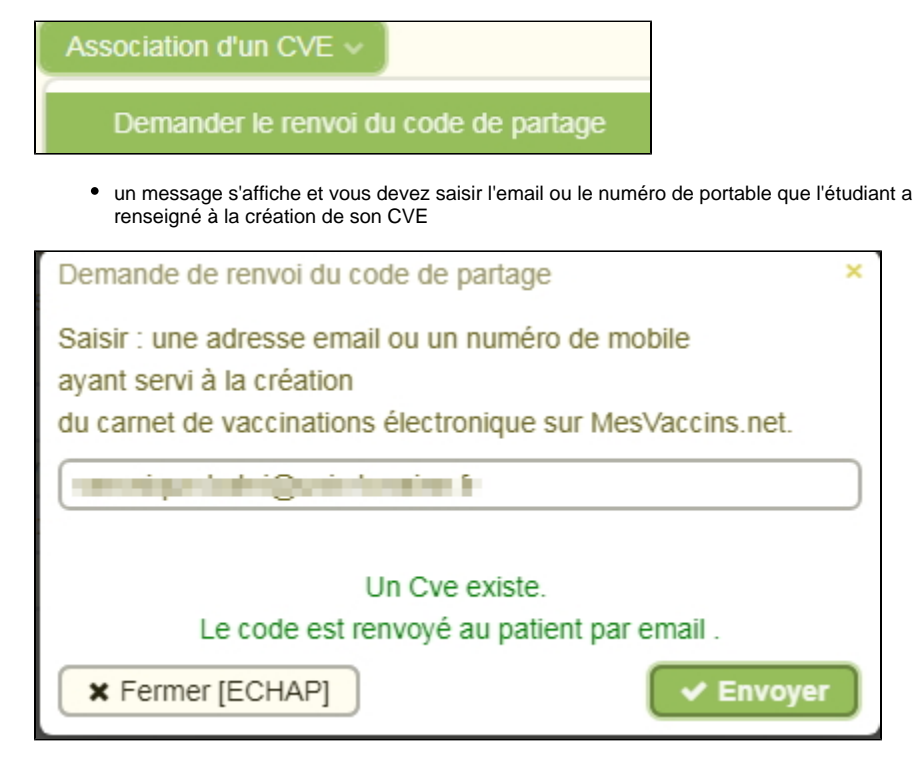

 L'étudiant reçoit sur son mobile ou sur sa messagerie le code de partage, et il peut alors vous le communiquer, vous reprenez la procédure depuis:
 S'il connait son code de partage : vous cliquez sur Récupérer le CVE avec un code partage

#### Une fois l'association effectuée

• L'interface est modifiée vous indiquant qu'un CVE est lié au dossier.

Et une nouvelle colonne "Synchro MV.net" est affichée dans le tableau des vaccinations de Calcium

| Date       | Vaccin     | Lot | Primo | Rappel | Etat | Taille | Commentaire(s) | Synchro MV.net |
|------------|------------|-----|-------|--------|------|--------|----------------|----------------|
| ??/??/2001 | RUBELOGEN  |     | ~     |        |      |        |                |                |
| 01/01/2001 | VARICELLON |     |       |        |      |        |                | 0              |

#### Signification des symboles affichés

- Le signifie qu'il n'est pas possible de synchroniser la vaccination vers le CVE de l'étudiant. Cela arrive lorsque :
  - la date saisie est incomplète (il faut obligatoirement un jour, un mois et une année de saisie pour la synchronisation soit possible)
  - ° le vaccin n'a pas été trouvé dans la nomenclature de MesVaccins.net

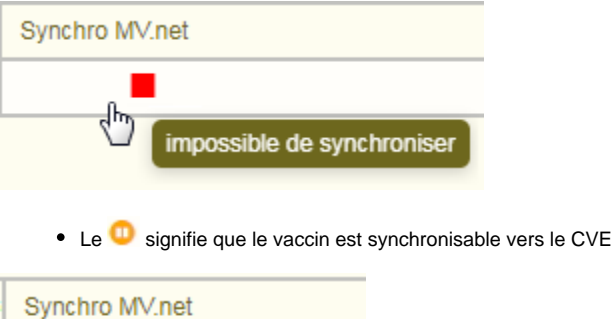

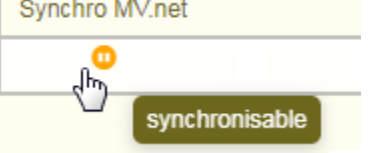

## Synchronisation des vaccinations entre le carnet Calcium et le CVE

- Vous pouvez donc :
  - Importer les vacccinations du CVE ( choix "Importer les vaccinations" ) de l'étudiant vers le dossier Calcium.
  - Dans le cas où le carnet existe déjà et que des vaccinations ont été enregistrées ( par l'étudiant lui même ou par un professionnel de santé)
  - ° Exporter les vaccinations saisies dans Calcium dans le CVE dans MesVaccins.net

| Un CVE est lié Gestion du CVE 🗸 | Vaccinations MesVaccins        |
|---------------------------------|--------------------------------|
|                                 | Importer les vaccinations      |
|                                 | Exporter les vaccinations      |
|                                 | Voir le bilan des vaccinations |

#### Importer les vaccinations vers Calcium

 Lors de l'import des vaccinations du CVE vers Calcium, il vous sera demandé de valider (sur preuve) ou non, toutes les vaccinations que l'étudiant a saisi lui même.

Cochez celles que vous voulez valider et enregistrez.

Toutes les autres vaccinations sont importées directement (si le vaccin saisie existe aussi dans la nomenclature Calcium)

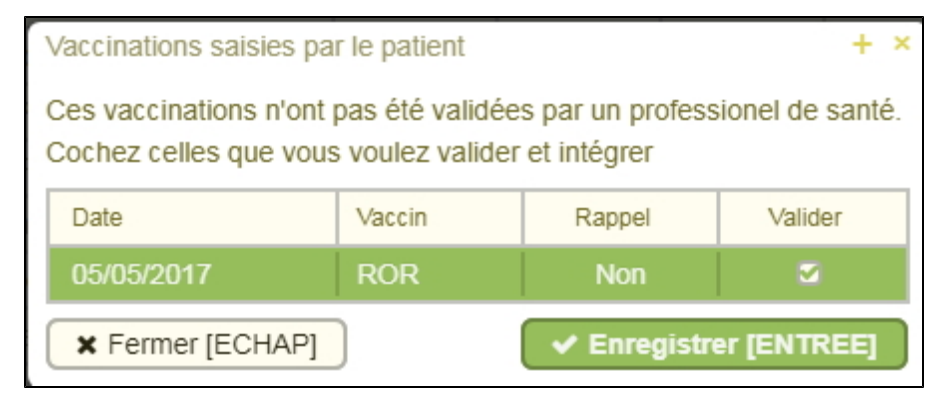

• A la fin de l'import vous obtenez un message récapitulatif :

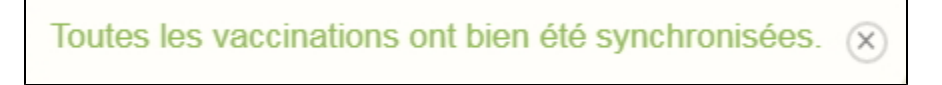

#### Exporter les vaccinations saisies dans Calcium vers le CVE de MesVaccins.net

- Cliquer sur Exporter les Vaccinations.
- Toutes les vaccinations ayant un status "synchronisable" seront envoyées dans le CVE associé au dossier du patient
- Elles passeront alors en statut "synchronisé" (avec une icône verte)

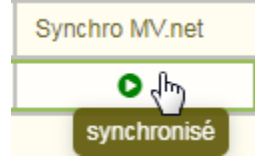

• A la fin de l'export vous obtenez un message récapitulatif

# Cas où l'étudiant ne dispose pas encore d'un CVE

• Vous devez utiliser le menu

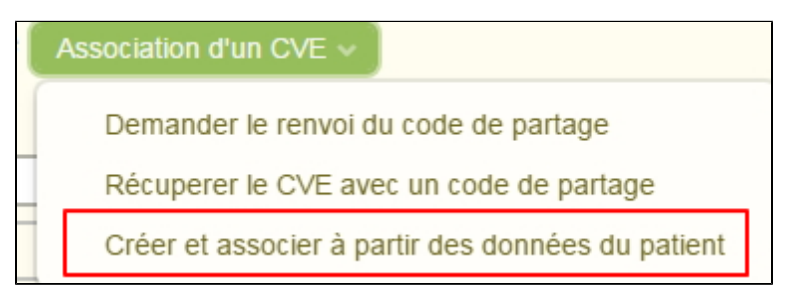

Le CVE est alors créé avec les données de l'étudiant et il est désormais lié au dossier Calcium
Remarque : si un CVE existe dans MesVaccins.net avec le même email et la même date de naissance, la création est impossible.

Après la création, il vous est proposé d'exporter immédiatement les vaccinations existantes dans le CVE créé:

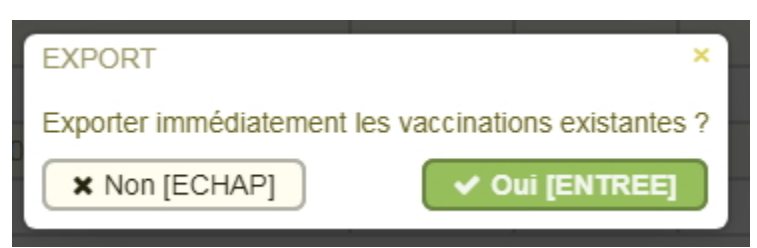

## Supprimer le partage du CVE

- Il est possible à tout moment de supprimer le paratge entre le CVE de l'étudiant et le carnet de vaccinations dans Calcium.
- Pour cela , il suffit de choisir "Gestion du CVE" "Supprimer le partage"

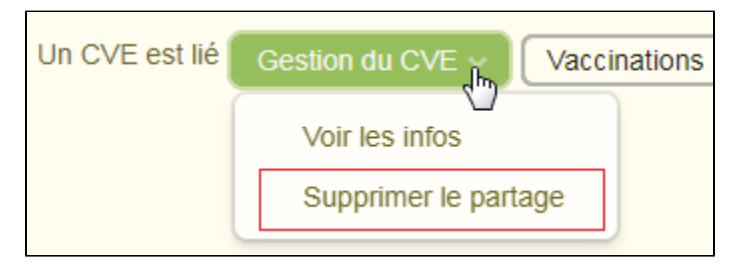

• Une confirmation vous est demandée

| Suppression du partage                                                                                     |  |  |  |  |
|----------------------------------------------------------------------------------------------------|--|--|--|--|
| L'équipe Calcium ne pourra plus accéder à ce CVE<br>mais le carnet ne sera pas effacé dans mesVaccins.net. |  |  |  |  |
| × Non [ECHAP]                                                                                              |  |  |  |  |

• Comme indiqué, le carnet n'est plus lié au dossier Calcium. mais il est bien **conservé** pour l'étudiant dans sur MesVaccins.net.

# Suppression d'un vaccin lorsque le carnet est synchronisé avec Mesvaccins.net

 Pour supprimer un vaccin lorsque une association existe entre le carnet de vaccinations Calcium et le CVE de l'étudiant, vous sélectionnez la ligne à supprimer et vous cliquez sur le bouton "Supprimer"

| Tri par maladie 🔗 Mi |          |       |        |      |        |                | 🔒 Supprimer    |
|----------------------|----------|-------|--------|------|--------|----------------|----------------|
| Date                 | Vaccin   | Primo | Rappel | Etat | Taille | Commentaire(s) | Synchro MV.net |
| 25/04/2017           | Agrippal | ¥     |        |      |        |                | 0              |

Lorsqu'une vaccination synchronisée dans MesVaccins.net (Synchro MV.net = ) est supprimée vous avez un message à la suppression

| Confirmation                                                                                                  | ×       |
|----------------------------------------------------------------------------------------------------|---------|
| Cette vaccination existe dans mesVaccins.net.<br>Elle sera donc définitivement supprimée dans Calcium ET dans | le CVE. |
| × Non [ECHAP]                                                                                                 | REE]    |

Le message sera différent si vous supprimez une vaccination non synchronisée (Synchro MV.net
 )

| Confirmation                                                   | ×               |
|----------------------------------------------------------------|-----------------|
| Voulez-vous définitivement supprimer cette vac                 | cination ?      |
| × Non [ECHAP]                                                  | TREE]           |
|                                                                |                 |
| Confirmation                                                   | ×               |
| Confirmation<br>Voulez-vous définitivement supprimer cette vac | ×<br>cination ? |

## Consulter le bilan des vaccinations

Ce service qui est fourni par MesVaccins.net vous est proposé directement dans l'application Calcium.

Cliquer sur "voir le bilan des vaccinations" sous le menu "vaccinations MesVaccins"

| Un CVE est lié Gestion du CVE 🗸 | Vaccinations MesVaccins        |
|---------------------------------|--------------------------------|
|                                 | Importer les vaccinations      |
|                                 | Exporter les vaccinations      |
|                                 | Voir le bilan des vaccinations |
|                                 | V                              |

Vous pouvez voir le bilan des vaccinations du patient afin de connaître rapidement si le patient est à jour dans ses vaccins.

Remarque : seules les vaccinations existantes dans le CVE seront prises en compte

|     | - RECOMMANDATIONS ISSUES DE MESVACCINS.NET EN FONCTION DES INFORMATIONS CONNUES - + > |                        |                                                                          |                                  |  |  |
|-----|---------------------------------------------------------------------------------------|------------------------|--------------------------------------------------------------------------|----------------------------------|--|--|
| - ( | (17 ans) est en retard de ses vaccins                                                 |                        |                                                                          |                                  |  |  |
|     | Vaccin contre                                                                         | Nombre de doses reçues | Diagnostic                                                               | Prochaine dose                   |  |  |
| ?   | Haemophilus influenzae b                                                              | 1 dose                 | Non recommandé                                                           | -                                |  |  |
| ?   | Hépatite B                                                                            | 1 dose                 | Schéma à 3 doses                                                         | Dès que possible (si recommandé) |  |  |
| 11  | DTP (Diphtérie - Tétanos - Poliomyélite)                                              | 2 doses                | Si le dernier vaccin réalisé est un rappel, précisez-le !                | Dès que possible                 |  |  |
| 11  | Coqueluche                                                                            | 2 doses                | Si le dernier vaccin réalisé est un rappel, précisez-le                  | Dès que possible                 |  |  |
| 11  | Méningocoque C                                                                        | 0 doses                | Pas à jour                                                               | Dès que possible                 |  |  |
| 11  | Varicelle                                                                             | 0 doses                | Pas à jour                                                               | Dès que possible                 |  |  |
| 1   | RRO (Rougeole - Oreillons - Rubéole)                                                  | 2 doses                | À jour                                                                   | -                                |  |  |
| 1   | Méningocoques ACWY                                                                    | 1 dose                 | A noter qu'un rappel peut être envisagé dans certains cas                | -                                |  |  |
| 1   | Hépatite A                                                                            | 1 dose                 | 2ème dose après le retour à la normale de l'approvisionnement en vaccins | Dès le 23/06/2018                |  |  |
|     |                                                                                       |                        |                                                                          |                                  |  |  |

#### Ok [ECHAP]

#### Dans cette page

- Focus sur l'interface MesVaccins.net
   Cas où l'étudiant dispose déjà d'un CVE

  - Récupération du CVE
     S'il connait son code de partage : vous cliquez sur Récupérer le CVE avec un code partage
     S'il ne connait pas son code de partage : vous cliquez sur Demander le renvoi du code de partage
    - Une fois l'association effectuée
  - Signification des symboles affichés
     Synchronisation des vaccinations entre le carnet Calcium et le CVE

    - Importer les vaccinations vers Calcium
      Exporter les vaccinations saisies dans Calcium vers le CVE de MesVaccins.net
  - Cas où l'étudiant ne dispose pas encore d'un CVE
     Supprimer le partage du CVE

  - Suppression d'un vaccin lorsque le carnet est synchronisé avec Mesvaccins.net
  - Consulter le bilan des vaccinations

#### En savoir plus